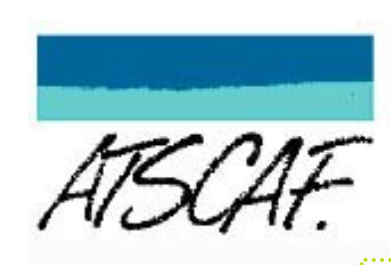

# ADHÉSION EN LIGNE : Mode d'emploi

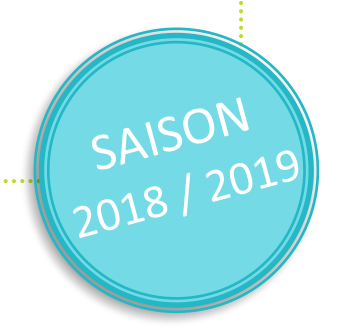

ADHÉSION EN LIGNE : Mode d'emploi

## Je renouvelle mon inscription

Cliquez dans le sommaire pour un accès rapide

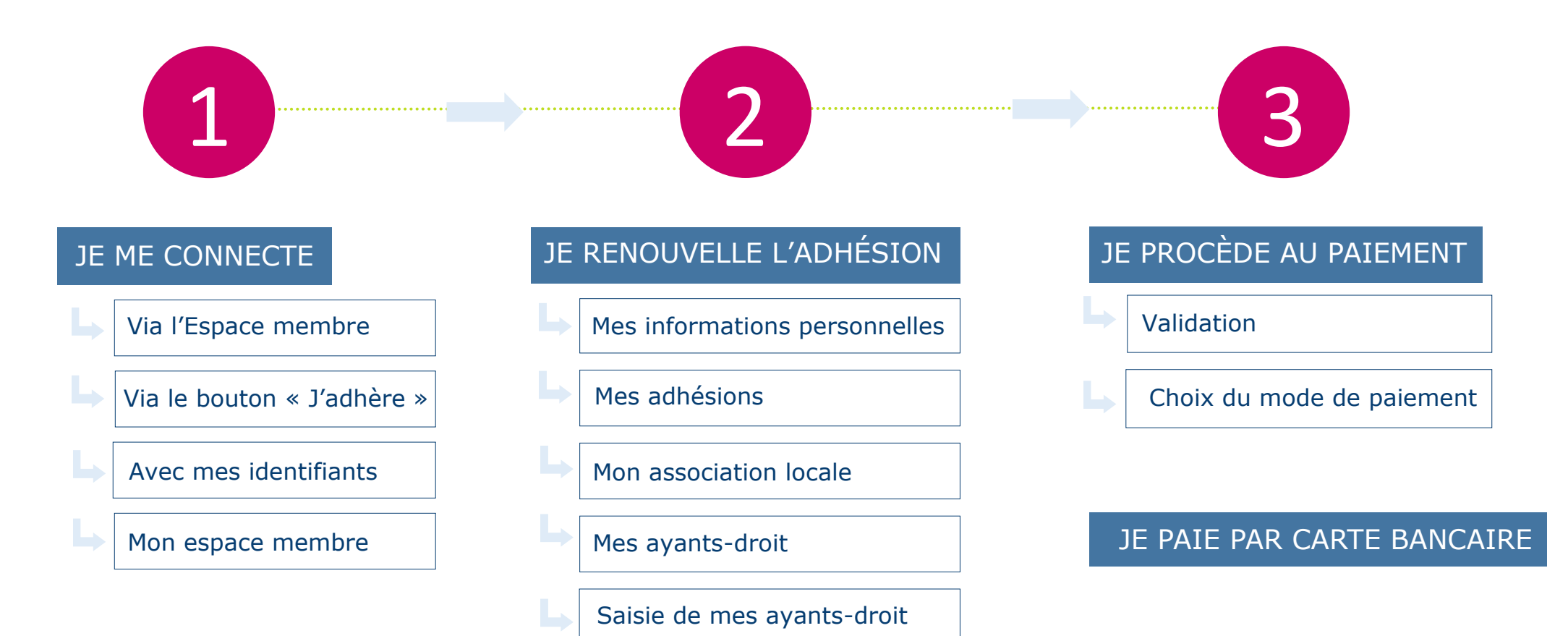

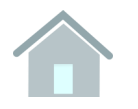

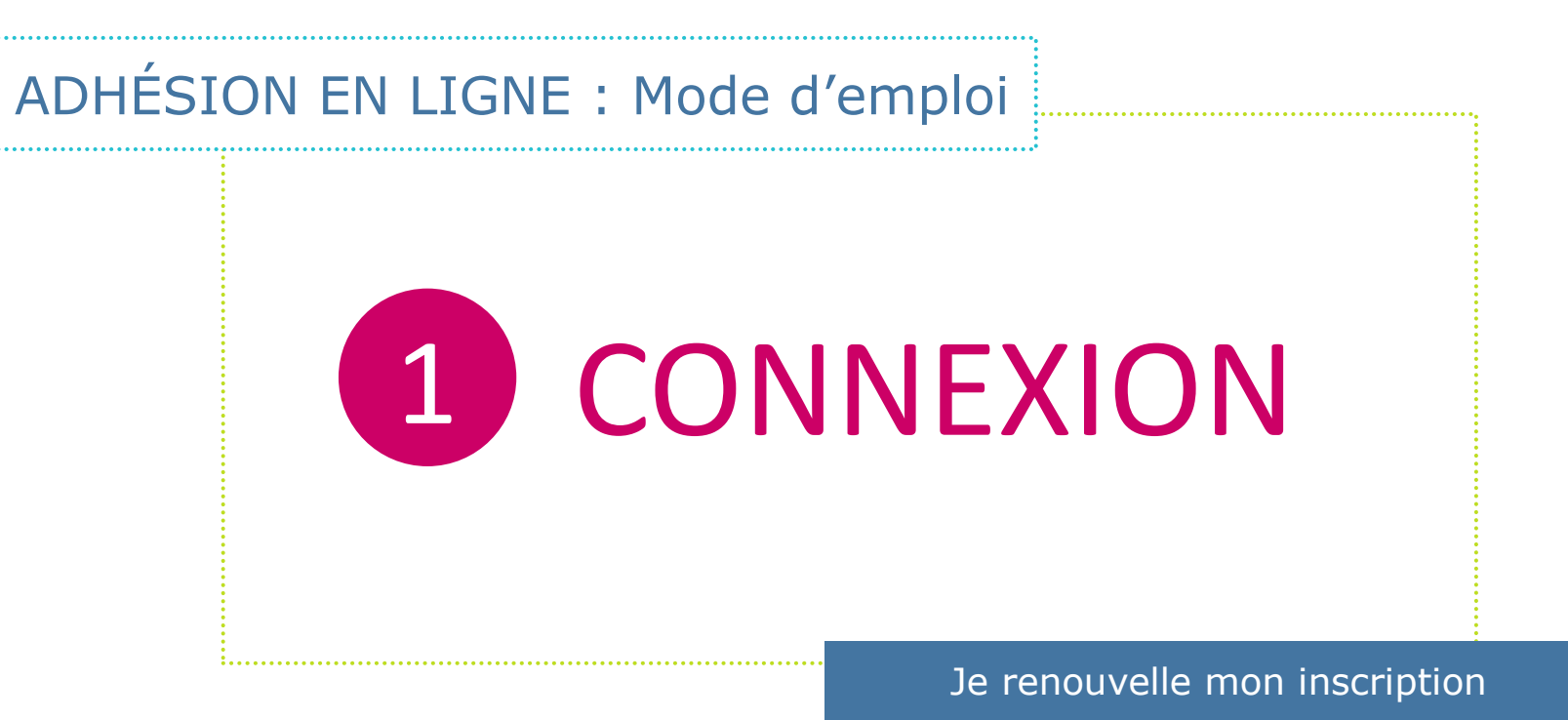

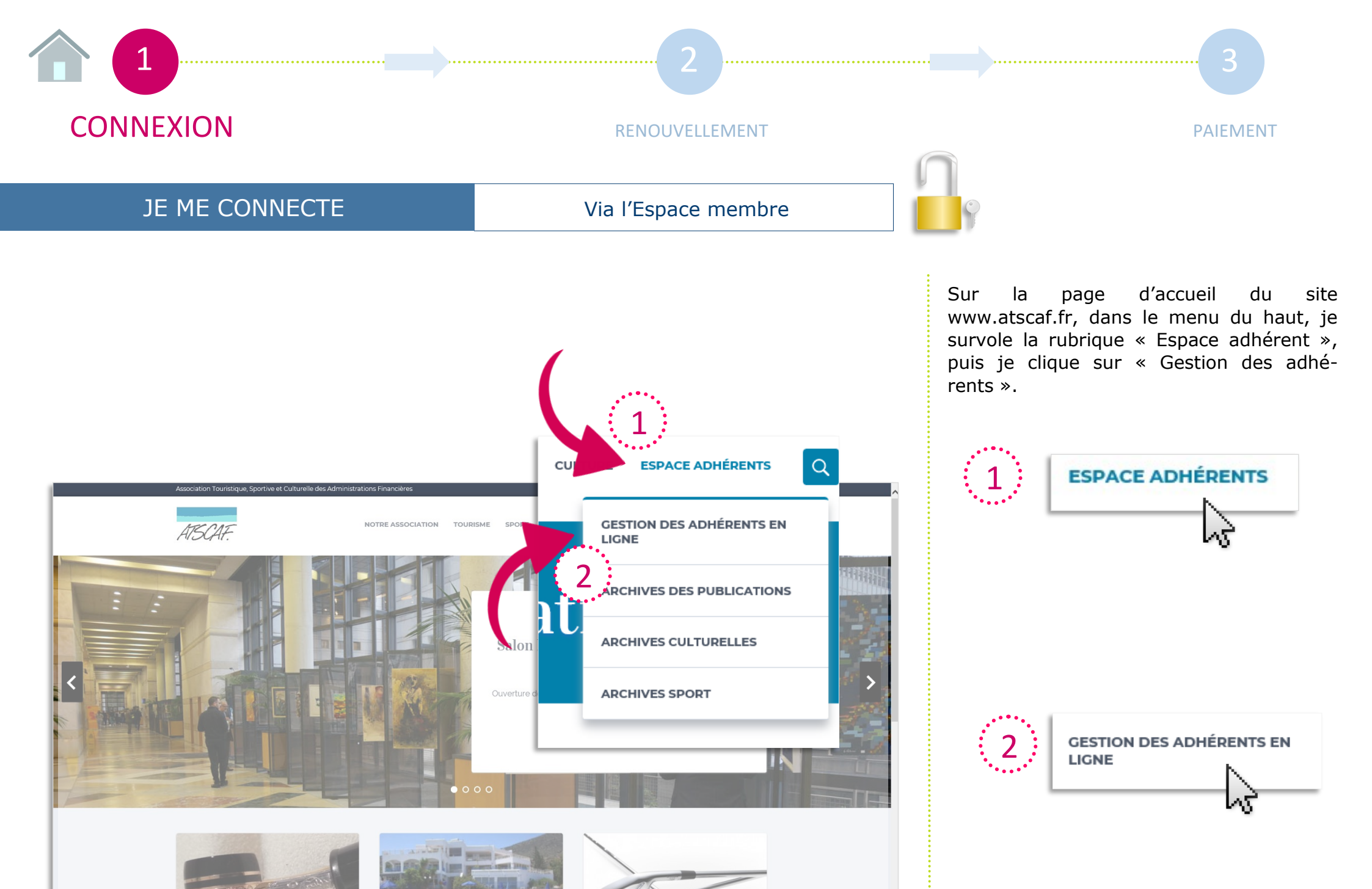

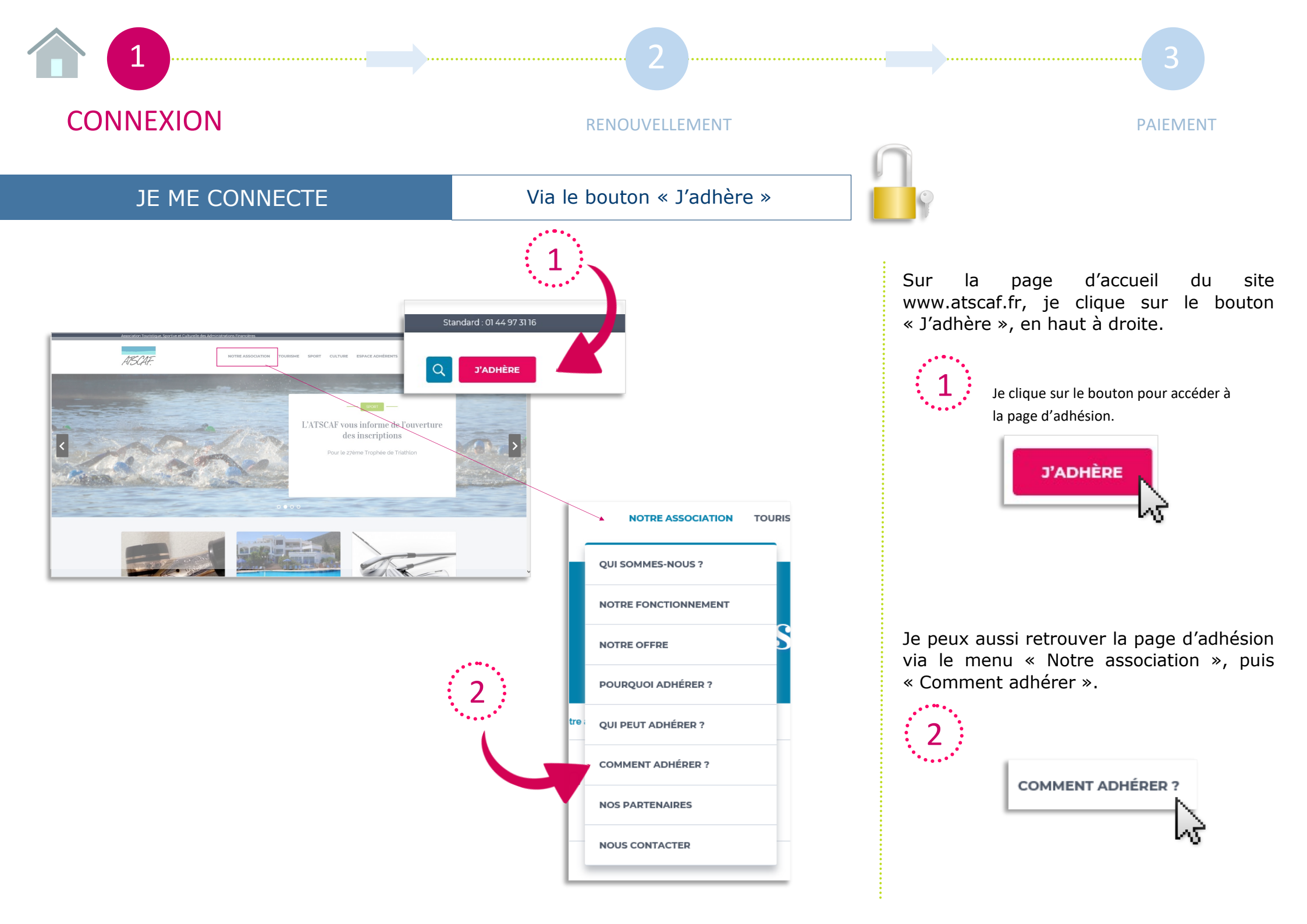

![](_page_6_Figure_0.jpeg)

![](_page_7_Figure_0.jpeg)

Mon espace membre apparaît avec l'affichage de la rubrique « Mes informations ». Je vais pouvoir commencer mon renouvellement.

![](_page_7_Picture_2.jpeg)

![](_page_8_Picture_0.jpeg)

## ADHÉSION EN LIGNE : Mode d'emploi

## **2** RENOUVELLEMENT

Je renouvelle mon inscription

![](_page_9_Figure_0.jpeg)

CONNEXION

#### RENOUVELLEMENT

2

PAIEMENT

## JE RENOUVELLE L'ADHÉSION

Mes informations personnelles

![](_page_9_Picture_6.jpeg)

Le menu de gauche me permet de naviguer dans mon espace membre.

Ainsi je peux vérifier ou modifier mes informations, mes préférences ATSCAF (séjours, voyages, sports...), les informations relatives à mes ayants droit, ainsi que consulter et renouveler mon adhésion.

| 8  | Mes informations |
|----|------------------|
| \$ | Mes préférences  |
| 22 | Mes ayants-droit |
| €  | Mes adhésions    |
| L  |                  |

Je clique sur « Mes adhésions » pour lancer le processus.

| E-mail               | Civilité                             | Prénom   |                        | Nom de Famille  |  |
|----------------------|--------------------------------------|----------|------------------------|-----------------|--|
| All Mes informations | Mme                                  | Atscaf   |                        | Atscaf          |  |
| Mes préférences      | Actif                                | MINEFE   |                        | 21/12/1980      |  |
| See Mes ayants-droit | Téléphone<br>01 00 00 00 00          |          | Portable<br>06 00 00 0 | 00 00           |  |
| € Mes adhésions      | E-mail principal<br>Atscaf@atscaf.fr | 🗸 Opt-In | E-mail seco            | ndaire 🗸 Opt-In |  |
|                      | Adresse principale                   |          | Adresse professionnell | e               |  |
|                      | 139 rue de Bercy                     |          | 139 rue de Ber         | cy              |  |
|                      | Code postal Ville   75012 Paris      |          | Code postal<br>75012   | Ville<br>Paris  |  |
| 11                   |                                      |          | Nom employeur / S      | Service         |  |
| · · · · · · · ·      | Changer de mot de passe              |          | Téléphone profess      | ionnel          |  |
|                      |                                      |          |                        |                 |  |

![](_page_10_Figure_0.jpeg)

### RENOUVELLEMENT

#### PAIEMENT

### JE RENOUVELLE L'ADHÉSION

![](_page_10_Picture_5.jpeg)

Ma précédente adhésion à une association locale apparait. Si je souhaite me réinscrire à la même association, je clique sur renouveler.

#### C RENOUVELLER

Sur l'écran « Saisie de vos informations personnelles », l'association à laquelle j'étais déjà affilié(e) est automatiquement indiquée. Je m'assure que cela correspond bien à mon souhait.

#### Renouveller votre adhésion pour : ATSCAF Paris

![](_page_10_Picture_10.jpeg)

Si je ne souhaite pas me réinscrire à la même association locale, je clique sur « Ajouter une adhésion ».

#### AJOUTER UNE ADHÉSION

Sur l'écran « Saisie de vos informations personnelles », un menu déroulant avec lequel je vais pouvoir choisir mon association est disposé en bas. Je remarque que me sont d'abord suggérées les associations proches du code postal de mon domicile et de mon lieu de travail.

...

![](_page_10_Figure_14.jpeg)

![](_page_10_Picture_15.jpeg)

Mes adhésions

ETAPE 1

Adhérent : E-mail principal

ntaguigue@outlook.com

2

Civilité Mme

Actif / Rel Actif

0953354242

20 RUE DE VERDUN

3

78800

![](_page_10_Picture_17.jpeg)

![](_page_10_Picture_18.jpeg)

Je clique sur le bouton « Suivant » afin de poursuivre, après m'être assuré(e) que toutes les informations sont correctes, ou après avoir fait des modifications.

![](_page_10_Picture_20.jpeg)

![](_page_11_Figure_0.jpeg)

![](_page_12_Picture_0.jpeg)

Le formulaire « Saisie de vos ayants-droit » reprend automatiquement un certain nombre d'informations déjà enregistrées pour l'adhérent principal.

![](_page_12_Figure_2.jpeg)

Je fais défiler la liste prédéfinie pour enregistrer l'ayant droit en qualité de conjoint ou autre (enfant par exemple).

![](_page_12_Picture_4.jpeg)

Lorsque j'ai rempli tous les champs, je sauvegarde.

![](_page_12_Picture_6.jpeg)

Pour passer au paiement, je clique sur « Suivant ».

![](_page_12_Figure_8.jpeg)

![](_page_13_Picture_0.jpeg)

![](_page_13_Picture_1.jpeg)

Je renouvelle mon inscription

![](_page_14_Figure_0.jpeg)

Avant de procéder au paiement, un récapitulatif de mon adhésion apparait.

| 路 Mes informations               |
|----------------------------------|
| 路 Mes ayants-dr                  |
| € Montant de l'at a pion à payer |
| _                                |

Je peux vérifier l'ensemble des informations renseignées pour moi et mes ayants-droit en cliquant sur le texte en bleu.

|   | • • • • |    |
|---|---------|----|
|   | 2       | ÷. |
| • | Ζ       |    |
| • | • • • • | •  |

Le montant total de mon adhésion est édité, avec mention de la saison et le détail des cotisations par personne.

![](_page_14_Picture_6.jpeg)

Si après relecture du récapitulatif, je souhaite apporter des modifications, je clique sur « Précédent ».

Sinon je clique sur « Valider ».

![](_page_14_Picture_9.jpeg)

![](_page_14_Figure_10.jpeg)

![](_page_15_Figure_0.jpeg)

![](_page_16_Figure_0.jpeg)